## **Step 1: Login to MyRecords**

Go to myrecords.unmc.edu and enter your login information.

## **Step 2: MyRecords Portal Home Page**

Click on the red 'Pay" button/link. Be sure your browser settings allow pop-ups from this website.

| WINMC <sup>-</sup> MyRecords |             |                      |                                 | Str                                    | udent   Sign Out            |
|------------------------------|-------------|----------------------|---------------------------------|----------------------------------------|-----------------------------|
| <ul> <li>■</li> </ul>        |             | Home Academic Record | rds Admissions Enrollment Finan | cial Aid Student Accounts Pr           | ofile Other Resources       |
| Message Center 🛛 😽           | Enrollment  |                      | ✔ Details                       | Amount Due                             | C Details                   |
| Holds                        | Spring 2024 |                      |                                 | \$ 1,357.75                            | Pay                         |
| Messages 0                   | Class       | Description          | Credit Hours                    | Payment plan                           | Go                          |
| Notices Sent                 | CAHP-400-99 | BIOCHEM HEALTH PROF  | 3                               |                                        |                             |
| To Do List                   |             |                      |                                 | Financial Aid<br>View My Financial Aid | C Details                   |
| Immunization Center          |             |                      |                                 | Change Of Status                       |                             |
| Access Immunization Center   |             |                      |                                 | Complete this Change Of Status F       | orm if you plan to request: |

# Step 3: UNMC E-Payment System

A new window will open for the UNMC E-Payment System.

| University of Nebraska<br>Medical Center | Overview                                                   | Ļ <sup>2</sup>                   |
|------------------------------------------|------------------------------------------------------------|----------------------------------|
| My Account                               | J == z<br>University of Nebraska - Medical Center TRAINING | <sup>Ваlалсе</sup><br>\$1,357.75 |
| Aake a Payment                           |                                                            |                                  |
| ST Transactions                          | Summary                                                    |                                  |
| Help                                     | Spring 2024<br>Minimum due                                 | \$1,357.75<br><i>\$1.357.75</i>  |
| ⊖ Sign Out                               | Balance                                                    | \$1,357.75                       |

### **Step 4: Select Send a Payer Invitation**

If available, select 'Send a payer invitation' in the center of the Overview page. Otherwise, select your Profile page by clicking on 'My Account' in the left menu. Select 'Send a payer invitation' under the Payers section of your Profile Page.

|                                    | Payer information                                                                           |
|------------------------------------|---------------------------------------------------------------------------------------------|
| * First na                         | me                                                                                          |
| Testing                            |                                                                                             |
| * Last na                          | me                                                                                          |
| Testers                            | on                                                                                          |
| * Email a                          | ddress                                                                                      |
| ttesters                           | on@mail.com                                                                                 |
| * Confirn                          | n email address                                                                             |
| ttesters                           | on@mail.com                                                                                 |
|                                    | Payer access                                                                                |
| By sendin<br>to access<br>payments | g this invitation, I hereby authorize this paye<br>my account information and/or make<br>s. |
| Message                            | to payer                                                                                    |
|                                    | pay my bill                                                                                 |

A screen will open at the right of your page. Students can also delete and manage Authorized Payors via this Payers section.

## **Step 5: Create Authorized Payor**

Enter the name of your Authorized Payor, the email address the login information should be sent to, and a short message (optional). This message will be included in the welcome email your Authorized Payor will receive with their login information.

Click 'Send invitation'.

#### Step 5: Welcome Email Sent to Authorized Payor

The Authorized Payor will be emailed their login information as well as the link to the UNMC E-Payment system: <u>https://commerce.cashnet.com/UNMCPAY?LT=P</u>

Please Note: Authorized Payors *cannot* access the UNMC E-Payment System through MyRecords.